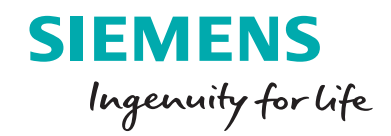

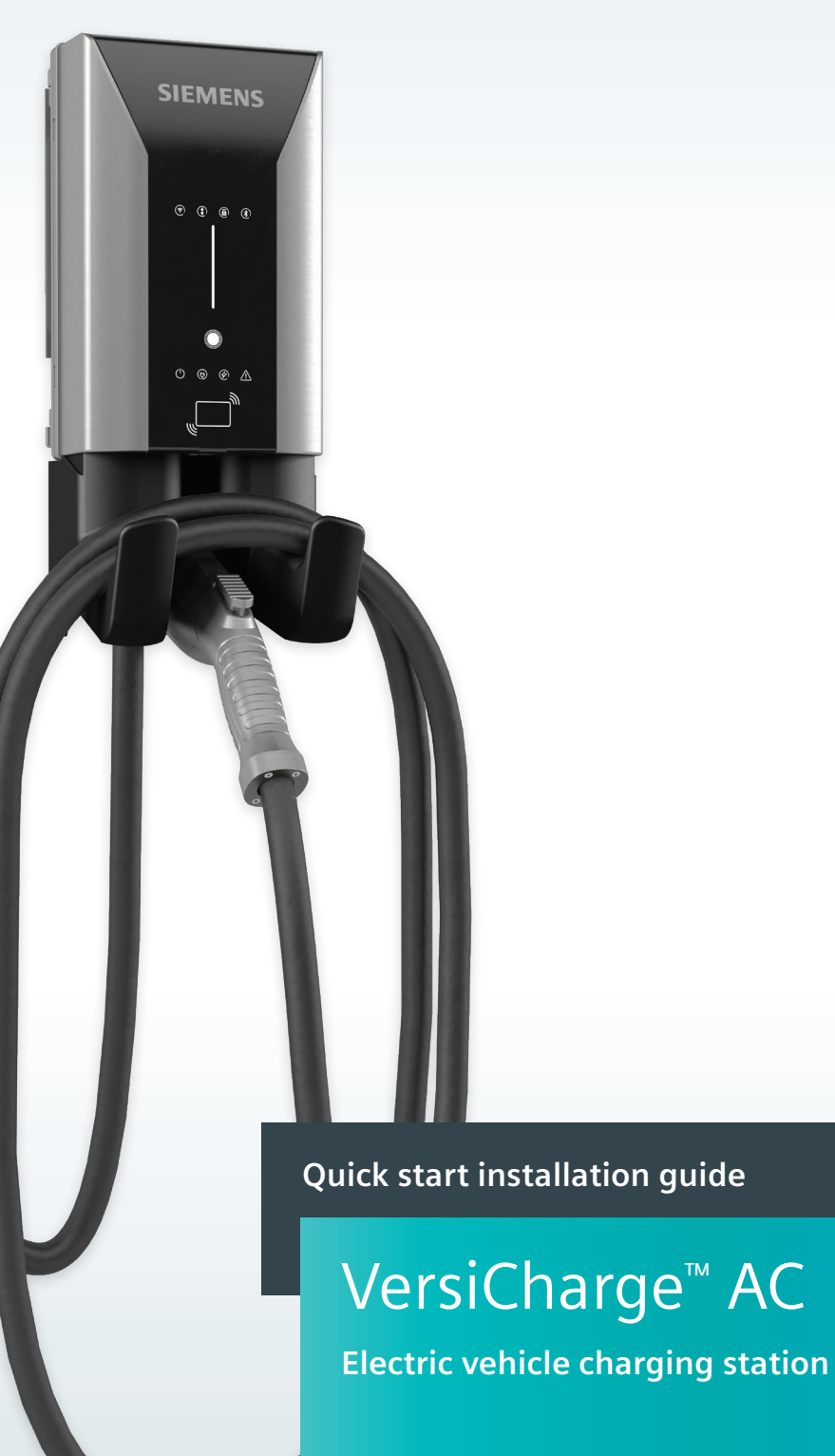

usa.siemens.com/versicharge

## Human Machine Interface (HMI)

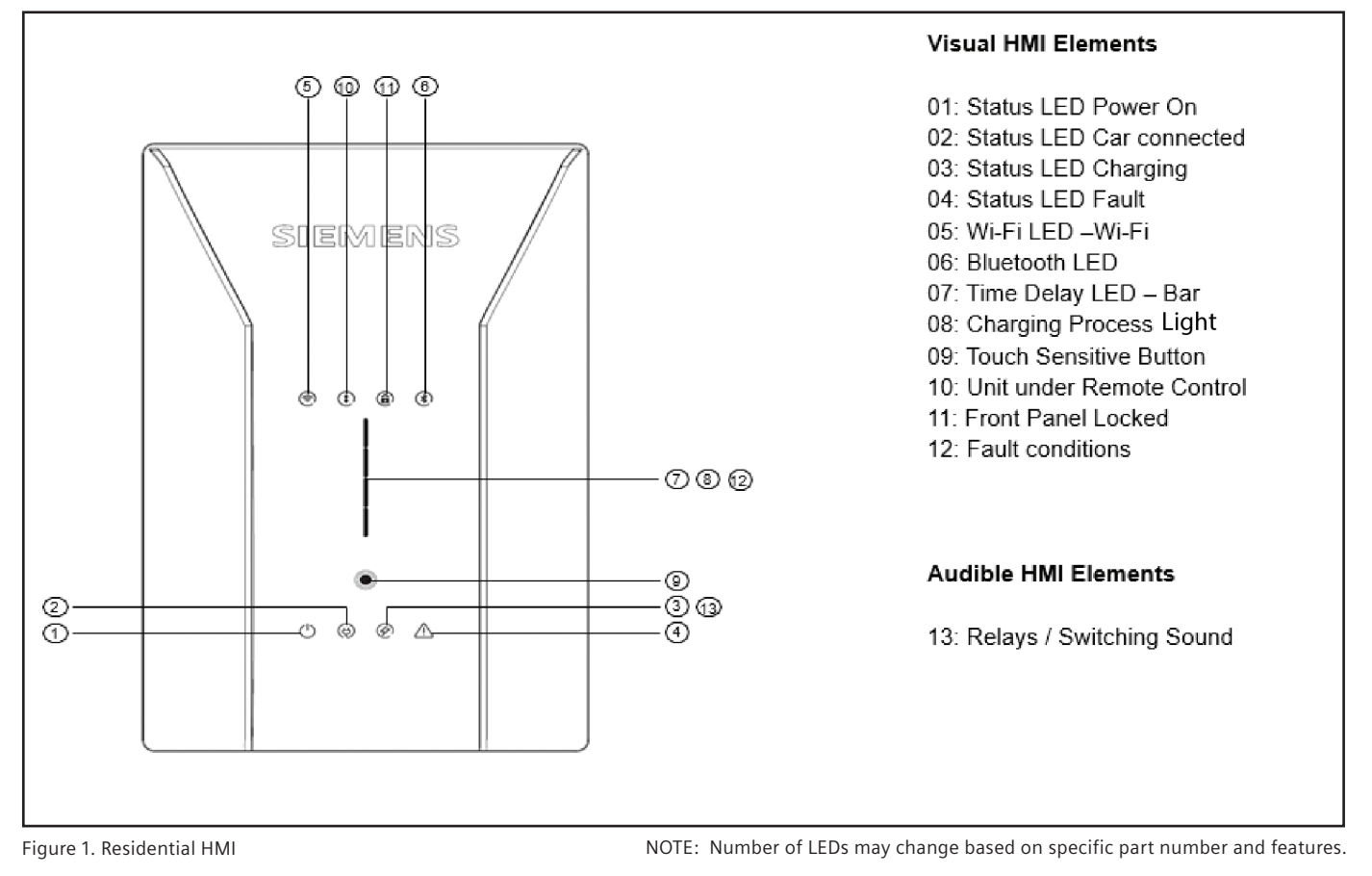

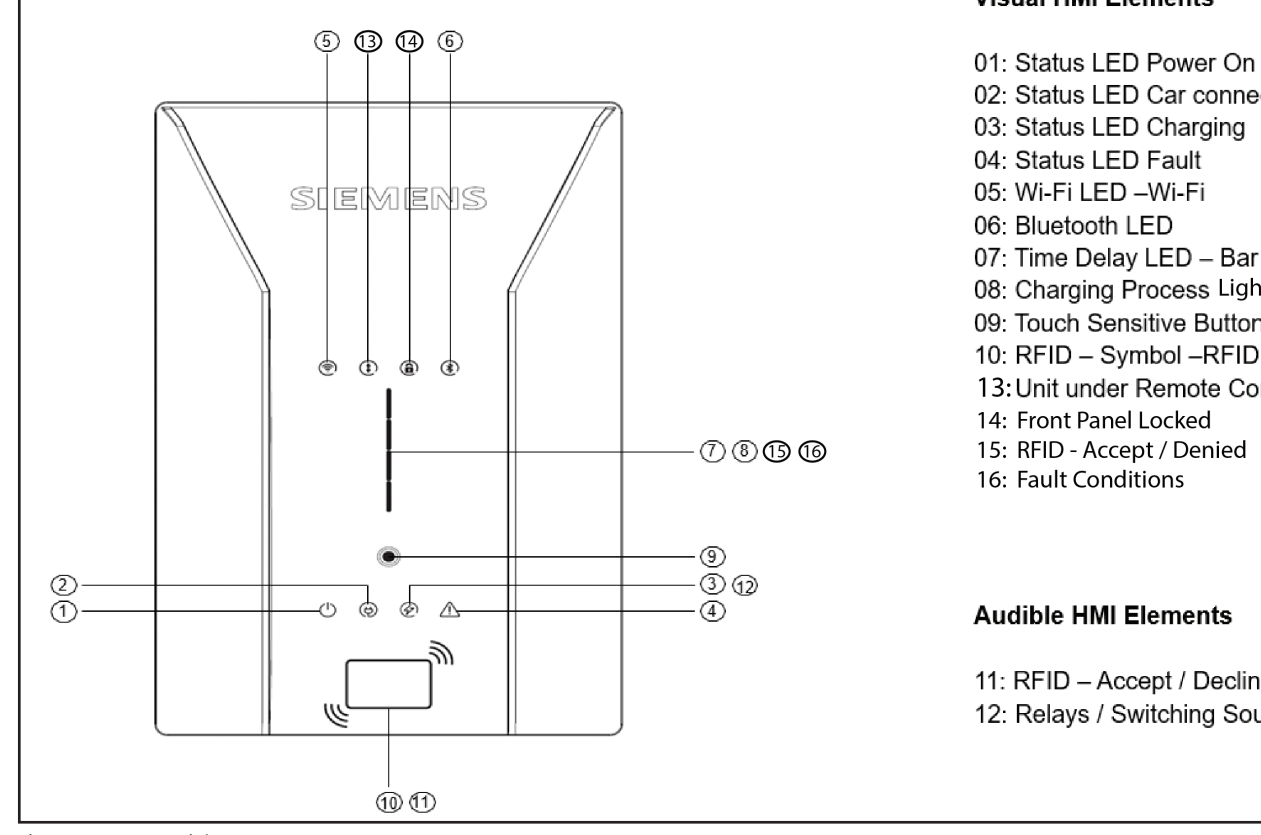

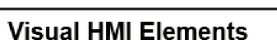

02: Status LED Car connected 03: Status LED Charging 05: Wi-Fi LED -Wi-Fi 07: Time Delay LED – Bar 08: Charging Process Light 09: Touch Sensitive Button 10: RFID – Symbol –RFID 13: Unit under Remote Control 14: Front Panel Locked 15: RFID - Accept / Denied Audible HMI Elements 11: RFID - Accept / Decline 12: Relays / Switching Sound

Figure 2. Commercial HMI

NOTE: Number of LEDs may change based on specific part number and features.

#### Installation kit If hardwired or 2-pole, 50 amp Circuit Breaker if using a 240 V outlet.

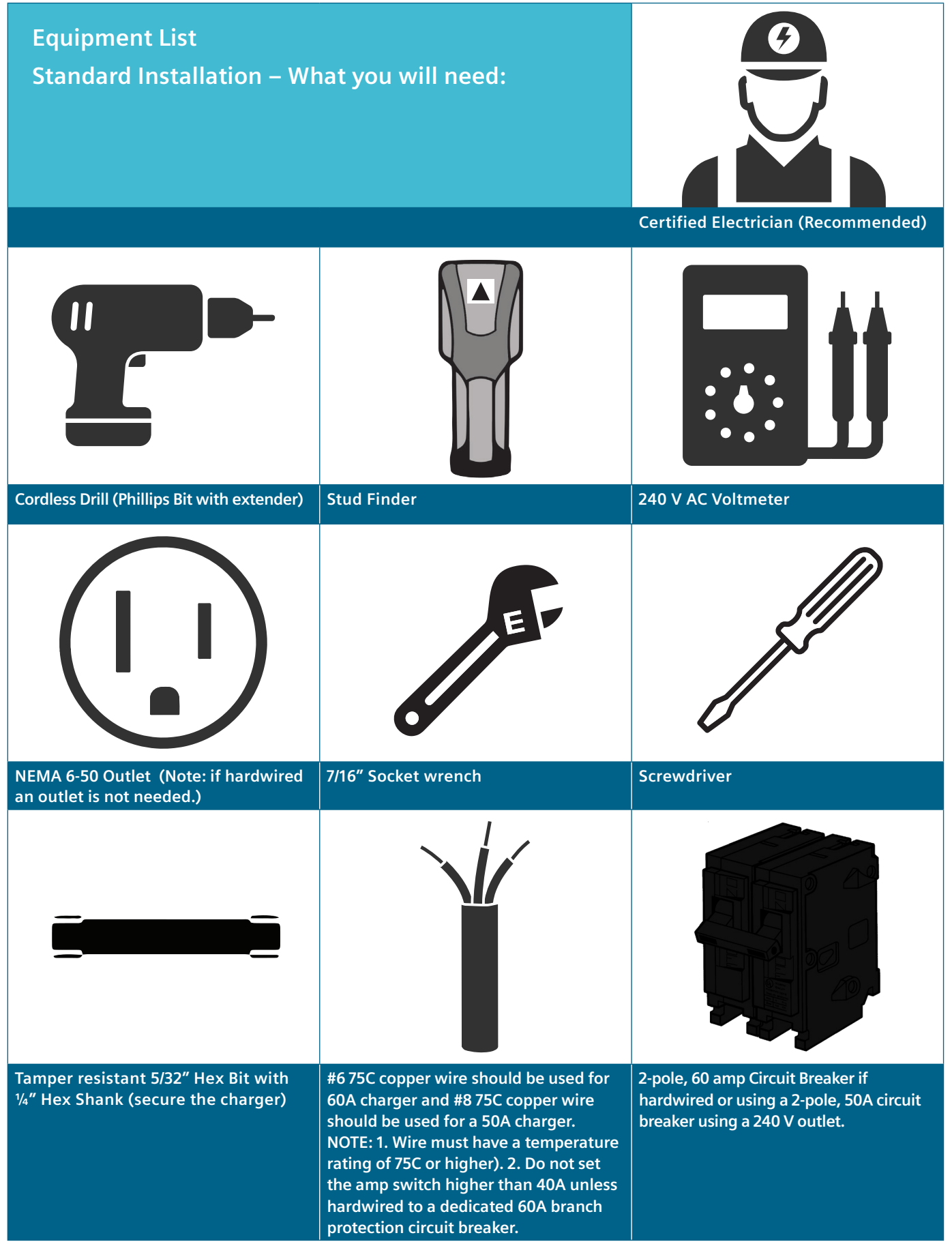

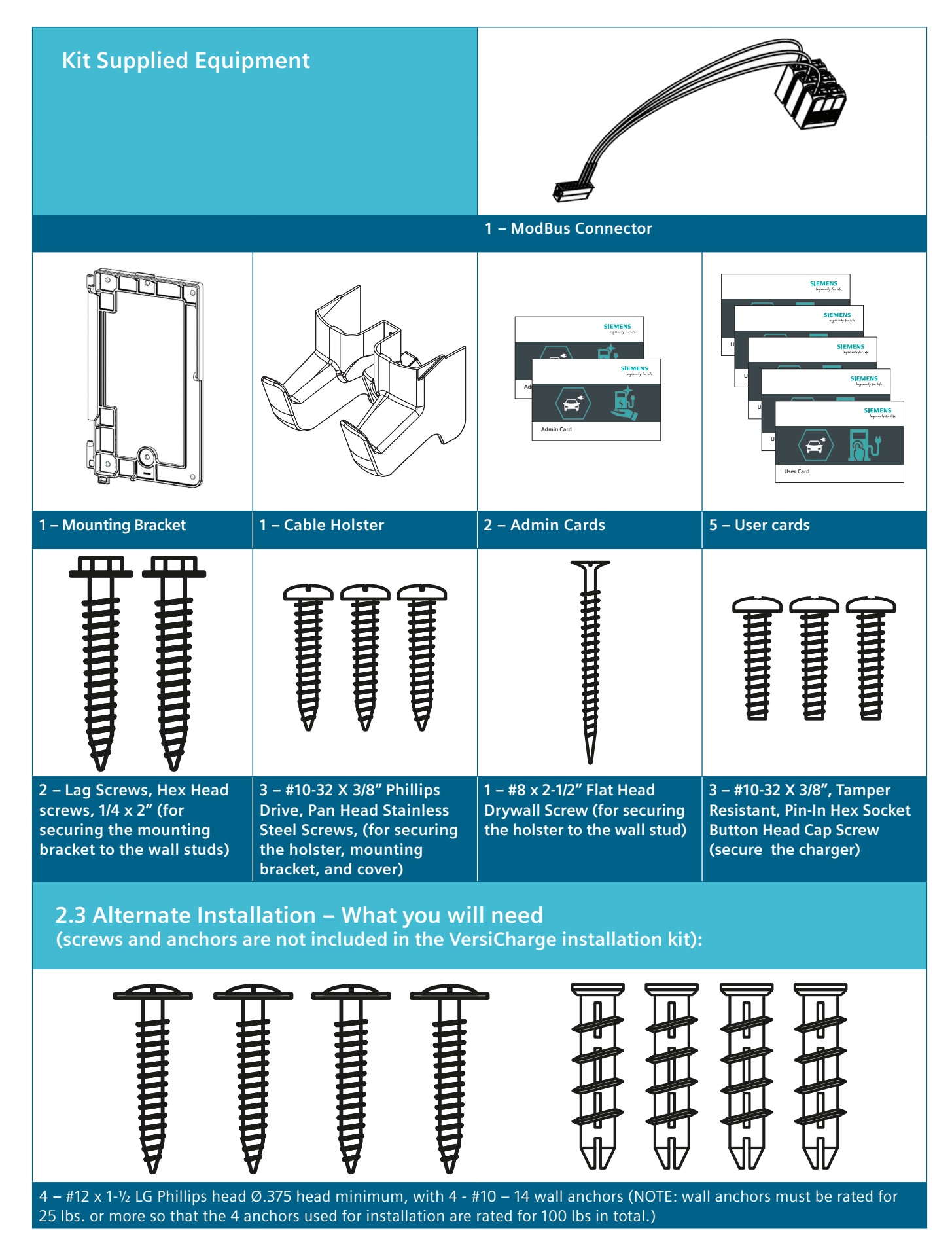

# **Bracket Mounting:**

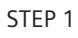

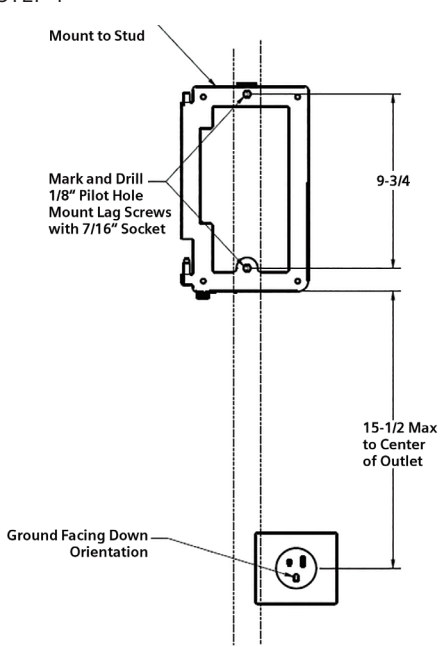

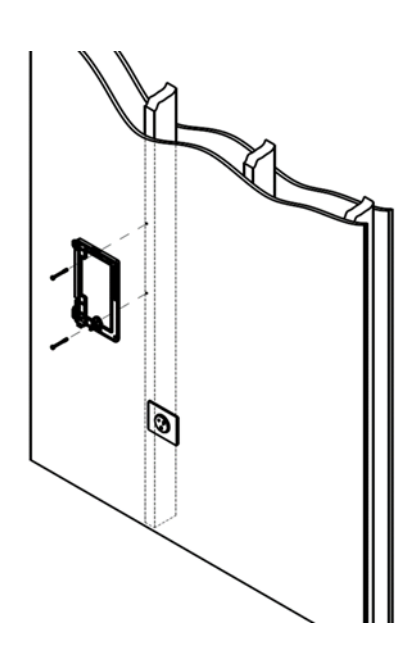

Figure 3. Bracket Position

Figure 4. Wall Mounting

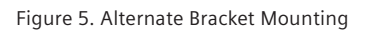

# Charger Mounting:

STEP 2

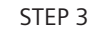

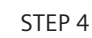

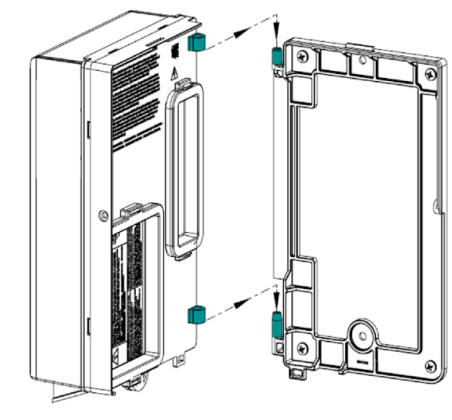

Figure 6. Hanging Charger

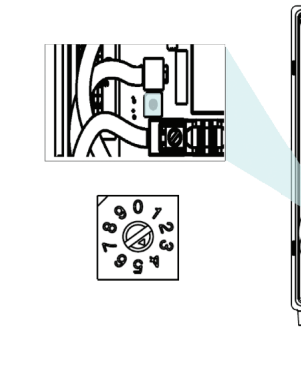

Figure 7. Amp Switch Setting

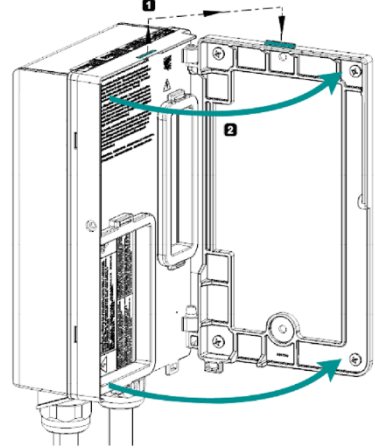

Figure 8. Close Charger

STEP 1A

#### VersiCharge<sup>™</sup> AC | Quick start installation guide

#### STEP 5

#### STEP 6

STEP 7

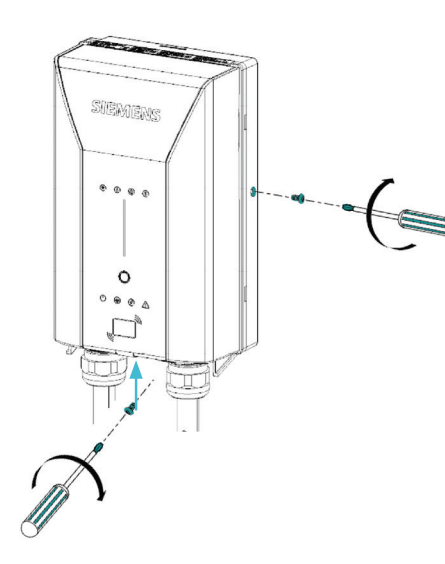

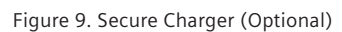

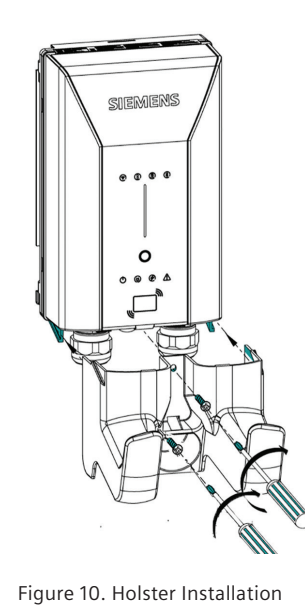

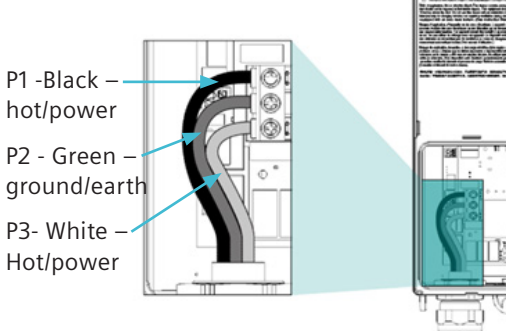

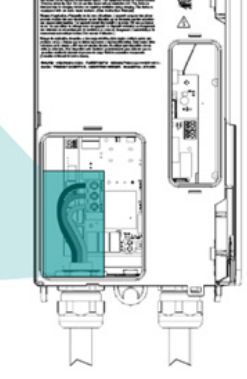

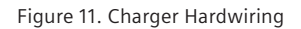

STEP 8

STEP 9

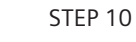

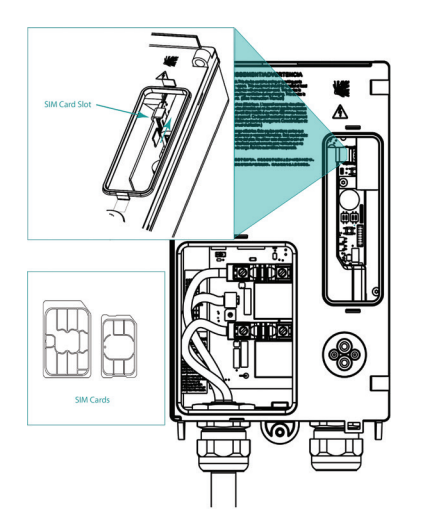

Figure 12. SIM Card Installation

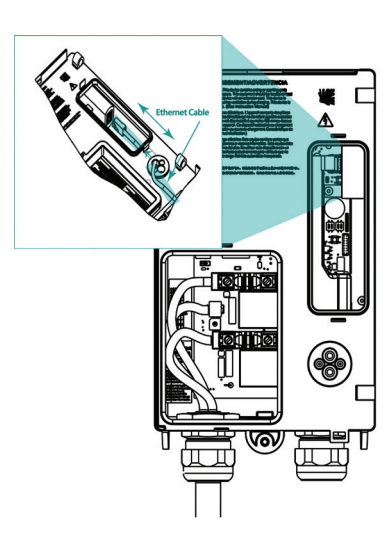

Figure 13. Ethernet Port Connection

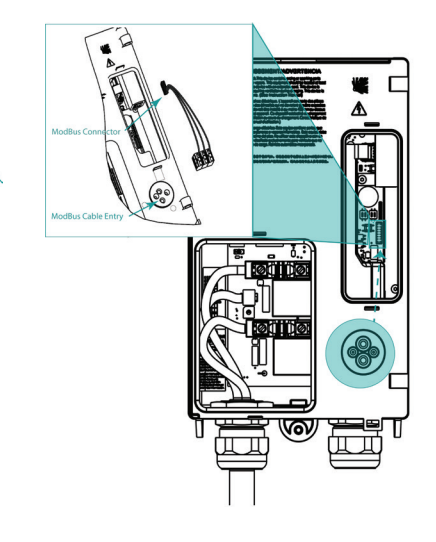

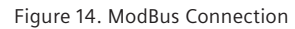

STEP 10B (See below for applicable part numbers)

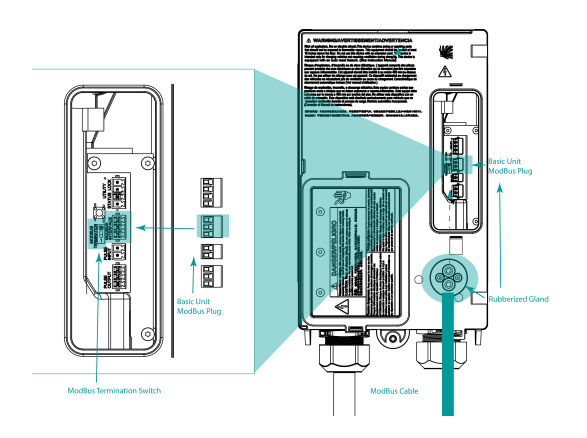

Figure 15. Basic VersiCharge ModBus Connection

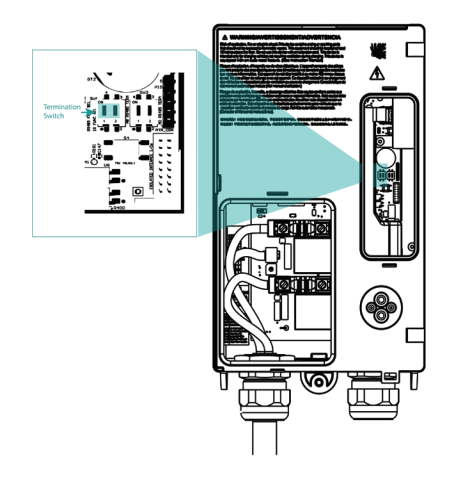

Figure 16. ModBus Termination Switch

#### STEP 10C (See below for applicable part numbers)

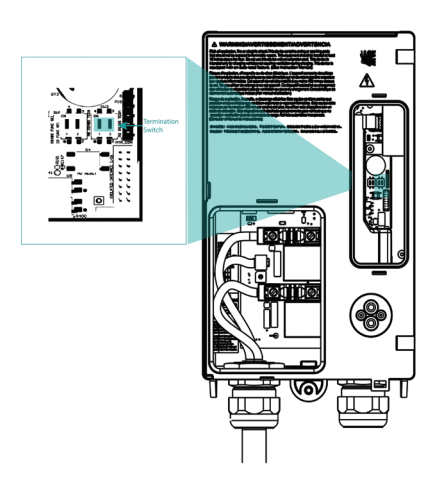

Figure 17. ModBus Termination Switch

STEP 11

## **External Remote Control Interface**

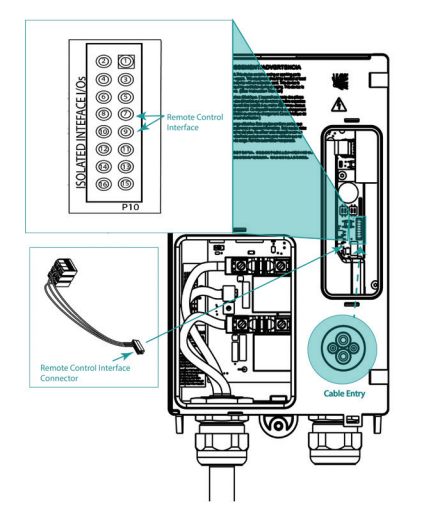

Figure 18. External Remote Control Interface

| Optional | Outlet<br>Installation                                                                                                    |                                                                                                    |                                                                                                    |  |  |
|----------|----------------------------------------------------------------------------------------------------|----------------------------------------------------------------------------------------------------|----------------------------------------------------------------------------------------------------|--|--|
| STEP 1   | STEP 1 Standard Mounting 1. Locate a stud within the wall that can handle the 14+ lb. load of the VersiCharge.                                        |                                                                                                    |                                                                                                    |  |  |
|          | (Recommended)                                                                                                    | 2. Place the mounting bracket r<br>the drill with an extender.                                                                                                    | ot more than 12" above a 240 V outlet; level the mounting and drill the center-top hole usin                                                                                                    |  |  |
|          |                                                                                                    | 3. Secure the mounting with th                                                                                                    | e kit-supplied screws.                                                                                                    |  |  |
|          |                                                                                                    | 4. Drill the bottom hole using the                                                                                                    | ne bottom-center mounting hole as a guide.                                                                                                    |  |  |
|          |                                                                                                    | 5. Secure with the kit-supplied screw.                                                                                                    |                                                                                                    |  |  |
|          |                                                                                                    | 6. Tighten both top and bottom screws securely.                                                                                                    |                                                                                                    |  |  |
|          |                                                                                                    | For other walls, install appropri<br>a 7/16" socket, attach mounting<br>requirements, using the 2 lag so                                                                                                    | ate anchors. If using an existing outlet, ensure that power cord will reach to the outlet. Usin<br>bracket to wall in compliance with all National Electrical Code <sup>®</sup> (NEC) and local jurisdiction<br>crews provided. |  |  |
| STEP 1A  | Alternate Mounting                                                                                                    | NOTE: Anchors must be rated for at least 100 lbs. (4 -25 lb. rated anchors).                                                                                                    |                                                                                                    |  |  |
|          | 5                                                                                                    | The VersiCharge can be mounted using 4 - #12 x 1-½ LG Phillips head 0.375 head minimum with 4 - #10 – 14 wall anchors.                                                                                                    |                                                                                                    |  |  |
|          |                                                                                                    | <ol> <li>Locate the mounting bracket not more than 12" above a 240 V outlet or if hardwiring, the wiring will come through the<br/>bottom of the charger.</li> </ol>                                                                                                    |                                                                                                    |  |  |
|          |                                                                                                    | 2. Level the mounting bracket a                                                                                                    | nd drill 4 holes, one in each corner of the bracket.                                                                                                    |  |  |
|          |                                                                                                    | 3. Place anchors into the wallbo                                                                                                    | ard until they are flush with the wall.                                                                                                    |  |  |
|          |                                                                                                    | 4. Place the mounting bracket c anchors and screw the moun                                                                                                    | iver the holes (hinges facing upward, flat side of the bracket against the wall) with the ting to the wall securely.                                                                                                    |  |  |
|          |                                                                                                    |                                                                                                    |                                                                                                    |  |  |
| STEP 2   | STEP 2 Install/Mount Charger NOTE: For installation, the mounting-bracket hinges will be pointing to the ceiling, and the flat side against the wall. |                                                                                                    |                                                                                                    |  |  |
|          |                                                                                                    | 1. Slide the VersiCharge on to the hinges.                                                                                                    |                                                                                                    |  |  |
|          |                                                                                                    | <ol> <li>Rotate to the right until the unit clicks and is closed.</li> <li>Secure the enclosure with the locking mechanism and plug the VersiCharge into the 240 V outlet. If hardwiring the see Hardwire Installation in Step 7.</li> </ol>                                                                                                    |                                                                                                    |  |  |
|          |                                                                                                    |                                                                                                    |                                                                                                    |  |  |
| STEP 3   | Set Amp Switch                                                                                                    | DANGER Hazardous voltage. Will cause death or serious injury. Turn off power before working on this equipment. This indicates a situation where the present voltage could cause injury or death. Extreme caution is required when servicing or installing the equipment referenced.         The VersiCharge comes set to the maximum of the model purchased (i.e. a 40 amp model will not exceed 40 amps but ma derated for lower amperage by using the amperage adjustment dial). See Figure 7.         Amperage Settings         Switch Position       Amps |                                                                                                    |  |  |
|          |                                                                                                    | 0                                                                                                    | 12                                                                                                    |  |  |
|          |                                                                                                    | 2                                                                                                    | 24                                                                                                    |  |  |
|          |                                                                                                    | 3                                                                                                    | 32                                                                                                    |  |  |
|          |                                                                                                    | 4                                                                                                    | 40                                                                                                    |  |  |
|          |                                                                                                    | 5                                                                                                    | 48                                                                                                    |  |  |
|          |                                                                                                    | NOTE: Setting the amp switch                                                                                                    | higher than #5 will cause a bad switch fault.                                                                                                    |  |  |
| STEP 4   | Close the Charger                                                                                                    |                                                                                                    |                                                                                                    |  |  |

| Secure Charger<br>(Optional)                                                                                                    | 1. Using the 3 - #10-32 X 3/8", Tamper Resistant, Pin-In Hex Socket Button Head Cap Screw (Tamper-resistant alternative) secure the VersiCharge cover with one screw on the right side of the VersiCharge to bolt the cover closed.                                                                                                    |
|----------------------------------------------------------------------------------------------------|----------------------------------------------------------------------------------------------------|
|                                                                                                    | 2. Secure the holster with one screw at the top of the holster where it connects to the VersiCharge cover. For more holster installation information, see Step 6 below.                                                                                                    |
|                                                                                                    | 3. Secure the cover with the third screw at the bottom of the VersiCharge just above the holster.                                                                                                    |
| Install Cable Holster                                                                                                    | 1. Align the holes in the holster and screw securely to the wall.                                                                                                    |
|                                                                                                    | 2. Place EV connector cable in the holster.                                                                                                    |
| DANGER Hazardou<br>serious injury. Turr<br>equipment. This in<br>voltage could caus<br>required when serv<br>referenced.                                                                                                    | is voltage. Will cause death or<br>n off power before working on this<br>dicates a situation where the present<br>e injury or death. Extreme caution is<br>vicing or installing the equipment<br>is exposed while there is power to the unit there is danger of hazardous voltage and serious injury.                                                                                                    |
|                                                                                                    |                                                                                                    |
| Secure Charger<br>(Optional)       1. Using the 3-110-22. X81, Tamper Reistant, Illinia thes Socke futuron Head Cap Screek (Cange-existinal alternative) secure<br>(Optional)         2. Secure the holser with one screek on the top of the WersiCharge to both the cover closed.       2. Secure the holser with one screek on the top of the holser where it connects to the VersiCharge cover. For more holser<br>install Cable Holser         1. Align the holse in the holser and screek securely to the wall.       2. Face EV connector cable in the holser. <b>DANGER Hazardous</b> voltage, Will cause death or<br>install Cable Holser       1. Align the holse in the holser. <b>DANGER Hazardous</b> voltage, Will cause death or<br>install cable Holser       1. Align the holse in the holser. <b>DANGER Hazardous</b> voltage, Will cause death or<br>install cable Holser       1. Align the holser in the holser. <b>DANGER Hazardous</b> voltage, Will cause death or<br>install cable Holser       1. Reice EV connector cable in the holser. <b>Maximum</b> (Cause injury). Jurn of power before working on thic<br>equipament. The indicates a thickness of thickness exit suble be reparent<br>voltage could cause injury. Death Stretcher equipment. <b>Maximum</b> (Cause injury) of death. Exitence audo in is<br>required on the versiCharge and expose the writing. unscrew the lugs and remove the plug.<br>Uccess screws on lugs.<br>Back out wires. Install new wiring.<br>NOTE:       1. The rating of the circuit breaker that will be required is based on the ampere rating of the EVST; 40A requires S0A breaker,<br>484 requires S0A breaker.         SIM Card Installation<br>SIM Card Installation<br>SIM Card General Information       1. The anting of |                                                                                                    |
| 240 V outlet)                                                                                                    | Back out wires. Install new wiring.                                                                                                    |
|                                                                                                    | NOTE:                                                                                                    |
|                                                                                                    | <ol> <li>The rating of the circuit breaker that will be required is based on the ampere rating of the EVSE; 40A requires 50A breaker,<br/>48A requires 60A breaker.</li> </ol>                                                                                                    |
|                                                                                                    | 2. Plug removal is only necessary when hardwiring VersiCharge.                                                                                                    |
|                                                                                                    | <ol> <li>When removing Stop cap to hardwire, the unit will no longer be rated NEMA 4 unless replacing the Stop cap with an<br/>approved cable gland.</li> </ol>                                                                                                    |
| SIM Card Installation                                                                                                    | SIM Card General Information                                                                                                    |
| Part numbers:                                                                                                    | This hardware uses a micro SIM card, but with an adapter will allow nano SIM cards.                                                                                                    |
| 8EM1310-4CF14-1GA1,<br>8EM1310-5CF14-1GA1                                                                                                    | The SIM card should NOT require a PIN. Locked SIM cards are not supported by VersiCharge hardware.                                                                                                    |
|                                                                                                    | The following carriers are supported : AT&T, T-Mobile and Rogers. Data plans should have a minimum consumption of 250<br>MB per month per charger                                                                                                    |
|                                                                                                    | Expose the area holding the SIM card hardware by unlatching the cover (see Figure 11). The SIM card sits next to the Ethernet connection (see STEP 9). Slide the micro SIM card into slot. (SIM card to be supplied by the service provider).                                                                                                    |
|                                                                                                    | The SIM card socket is spring loaded. Slide the SIM card from the bottom upward into the slot until it stays in place.                                                                                                    |
|                                                                                                    | To remove/replace the SIM card, press the SIM card upward and it will "spring" down and out of the slot.                                                                                                    |
| Connect Ethernet                                                                                                    | <b>NOTE:</b> The Ethernet cable connector should NOT be on the Ethernet cable when it is pushed through the rubberized gland. This gland will not self-seal if the connector is pushed through the rubberized gland and the NEMA 4 rating will be lost.                                                                                                    |
| 8EM1312-4CF18-0FA3,<br>8EM1312-5CF18-0FA3,<br>8EM1310-4CF14-0GA0,<br>8EM1310-4CF14-0GA0,<br>8EM1310-5CF14-1GA1,<br>8EM1310-5CF14-1GA1                                                                                                    | Push the Ethernet cable through the rubberized gland and snake it up through the back to the opening. Connect the Ethernet connector and insert the connector from the bottom up into the Ethernet connection.                                                                                                    |
|                                                                                                    | <ul> <li>(Optional)</li> <li>Install Cable Holster</li> <li>Install Cable Holster</li> <li>Panger Hazardou<br/>serious injury. Turr<br/>equipment. This in<br/>voltage could caus<br/>required when ser<br/>referenced.</li> <li>Hardwire the<br/>VersiCharge (Skip if<br/>using an existing<br/>240 V outlet)</li> <li>SIM Card Installation<br/>Part numbers:<br/>8EM1310-4CF14-1GA1,<br/>8EM1310-5CF14-1GA1</li> <li>SIM Card Installation</li> <li>Part numbers:<br/>8EM1310-4CF14-1GA1,<br/>8EM1310-5CF14-1GA1,<br/>8EM1310-5CF14-0GA0,<br/>8EM1310-5CF14-0GA0,<br/>8EM1310-5CF14-1GA1,<br/>8EM1310-5CF14-1GA1,<br/>8EM1310-5CF14-1GA1</li> </ul> |

#### VersiCharge<sup>™</sup> AC | Quick start installation guide

|          | 1                                                                                                    |                                                                                                    |                                            |                                                                                                    |  |  |
|----------|----------------------------------------------------------------------------------------------------|----------------------------------------------------------------------------------------------------|--------------------------------------------|----------------------------------------------------------------------------------------------------|--|--|
| STEP 10  | Connect ModBus<br>RS485                                                                                                    | <b>NOTE:</b> The ModBus connector should NOT be on the Modbus cable when it is pushed through the rubberized gland. This gland will not self-seal if the connector is pushed through the rubberized gland and the NEMA 4 rating will be lost.                                                                                                    |                                            |                                                                                                    |  |  |
|          | Part numbers:                                                                                                    | 1. Using                                                                                                    | the supplied                               | d ModBus connector gently press the connector into place (see Figure 14).                                                                                                    |  |  |
|          | 8EM1310-4CF14-0GA0,<br>8EM1310-5CF14-0GA0,<br>8EM1310-4CF14-1GA1                                                                                                    | 2. Push t<br>the ex                                                                                                    | he external<br>ternal wires                | ModBus cable through the rubberized gland at the back of the charger (this will self-seal). Attach to the internal wire connector.                                                                         |  |  |
|          | 8EM1310-5CF14-1GA1                                                                                                    | 3. Gently tuck the wiring into the space and secure the back of the charger.                                                                                                    |                                            |                                                                                                    |  |  |
|          |                                                                                                    | Security<br>wiring of                                                                                                    | Note: The M<br>f these conr                | lodBus RTU is an open protocol, and it is the responsibility of the installer to ensure the security of the<br>nections to prevent tampering.                                                              |  |  |
| STEP 10A | ModBus Connection                                                                                                    | NOTE: The ModBus connector should NOT be on the Modbus cable when it is pushed through the rubberized gland                                                                                                    |                                            |                                                                                                    |  |  |
|          | Part Numbers                                                                                                    | 1. Push ModBus cable through rubberized gland. The rubberized gland will self-seal around the cable.                                                                                                    |                                            |                                                                                                    |  |  |
|          | 8EM1310-4CF11-0BA0,<br>8EM1310-5CF11-0BA0                                                                                                    |                                                                                                    | 2. Snake cable up to the ModBus connector. |                                                                                                    |  |  |
|          |                                                                                                    | 3. Remove the ModBus plug that is in place and connect to the cable.                                                                                                    |                                            |                                                                                                    |  |  |
|          |                                                                                                    | 4. Reinsert the ModBus plug into the ModBus connector.                                                                                                    |                                            |                                                                                                    |  |  |
|          |                                                                                                    | 5. Termination Switch setting: Off position for a child unit, unless that child is the last child in the daisy chain, then it must be on.                                                                                                    |                                            |                                                                                                    |  |  |
| STEP 10B | Set ModBus<br>Termination Switch                                                                                                    | SW3-1 (left side) labelled A8 RS485 is the Termination switch. This switch should be in the ON position for the Parent in the OFF position for a Child unit, unless that Child is the last Child in the daisy chain, then it must be ON.                                                                                                    |                                            | elled A8 RS485 is the Termination switch. This switch should be in the ON position for the Parent unit or<br>for a Child unit, unless that Child is the last Child in the daisy chain, then it must be ON. |  |  |
|          | Part numbers:<br>8EM1310-4CF14-0GA0,<br>8EM1310-5CF14-0GA0,<br>8EM1310-4CF14-1GA1,<br>8EM1310-5CF14-1GA1                                                                          |                                                                                                    |                                            |                                                                                                    |  |  |
| STEP 10C | Set ModBus<br>Termination Switch                                                                                                    | SW3-2 (r<br>to OFF, ι                                                                                                    | ight side) la<br>Inless the ui             | belled M0 RS485 Term is the Termination switch. For the child units the Termination switch must be set<br>nit is the last one in the daisy chain, then the switch must be set to ON.                       |  |  |
|          | Applicable to Child<br>units ONLY with the<br>following part<br>numbers:<br>8EM1310-4CF14-0GA0,<br>8EM1310-5CF14-0GA0                                                             |                                                                                                    |                                            |                                                                                                    |  |  |
| STEP 11  | Connect External<br>Remote Control                                                                                                    | The Siemens VersiCharge has a Remote Control Interface that allows charging to be controlled by an external device.<br>Examples include demand response switches, building automation systems, digital sensors, etc.                                                                                                    |                                            |                                                                                                    |  |  |
|          | Interface – (Optional).<br>Part numbers:<br>8EM1312-4CF18-0FA3,<br>8EM1312-5CF18-0FA3,<br>8EM1310-4CF14-0GA0,<br>8EM1310-5CF14-0GA0,<br>8EM1310-4CF14-1GA1,<br>8EM1310-5CF14-1GA1 | <ul> <li>To wire a digital input into the dry contact in the connection area located inside of the VersiCharge, please refer to the complete VersiCharge AC Series Installation and Operation Manual at www.usa.siemens.com/versicharge for more detail.</li> <li>When the external contact is closed, the alternate input will control the VersiCharge, preventing it from entering the 'Charging' state.</li> <li>The status output is a switch that indicates charging status. When the contacts are closed, the unit is in charging state.</li> </ul>                                                                                               |                                            |                                                                                                    |  |  |
|          |                                                                                                    |                                                                                                    |                                            |                                                                                                    |  |  |
|          |                                                                                                    | Pin #                                                                                                    | Label                                      | Description                                                                                                    |  |  |
|          |                                                                                                    | 7                                                                                                    | Utility_1                                  | Utility lockout (dry contact input; locked when closed)                                                                                                    |  |  |
|          |                                                                                                    | <u>L</u> ,                                                                                                    | Uullity_2                                  | <u>                                     </u>                                                                                                    |  |  |
| STEP 12  | Check the System                                                                                                    | Turn the power on; the white Power Available light should illuminate. If it does not, verify that the outlet or wire is putting out 240 or 208 V using the voltmeter.         With the Power Available light on, plug the Electric Vehicle Supply Equipment (EVSE) cable into the car. If you have any fault lights, please see the HMI figures in the beginning of this manual.         Siemens VersiCharge Mobile App: Download the VersiCharge mobile app to your smartphone to get started using your charger. Find these applications at either Google Play (https://play.google.com/store), or iOS stores (https://www.apple.com/ios/app-store/). |                                            |                                                                                                    |  |  |
|          |                                                                                                    |                                                                                                    |                                            |                                                                                                    |  |  |
|          |                                                                                                    |                                                                                                    |                                            |                                                                                                    |  |  |

## Maintenance

While there is no maintenance for the internal works of the VersiCharge, the exterior does require some basic, common sense maintenance. The following maintenance can be performed by the owner/user. All other service must be conducted by qualified personnel.

If there is any damage to the charger, contact your supplier.

General exterior maintenance is recommended to be performed every six months depending on the environment. In harsh environments, maintenance should be performed more often.

### **General exterior maintenance**

Regular cleaning is recommended to avoid accumulation of debris/dust/dirt on or around the unit. Wipe surfaces with a soft cloth dampened with water, or for harder to removed marks, use an alcohol based cleaner. Do not spray with high pressure cleaning hoses or use abrasive chemicals.

### **General external checks**

Check for cuts, damage, and debris. If debris is present, remove it. If you find damage, contact your supplier.

Check for damage and corrosion. If present, contact your supplier.

Check the HMI for damage/signs of faded color that is clearly visible.

Ensure there is no debris or damage inside or around the cable, cable holder and connector/plug. If present, remove debris and/or notify the supplier of any damage. Check the connector/plug pins for any signs of corrosion and contact the supplier, if there is any damage to the pins.

Check for snow buildup around the VersiCharge and clear the area around the VersiCharge. This should be checked daily in areas with high snowfall.

### STEP 12 Check the system

# **APPENDIX A.- System Operation/Faults**

| Light State      | Description                                                                       | Solution                                                                                                    |
|------------------|-----------------------------------------------------------------------------------|----------------------------------------------------------------------------------------------------|
| Normal Operation |                                                                                   |                                                                                                    |
| Light #1 💭       | #1 Ready to Charge – Power On – light steady white                                | Connect EV. Begin charge.                                                                                                    |
| Light #2 💭       | #2 Car Connected -                                                                | Disconnect the EV connection                                                                                                    |
|                  | Light steady white                                                                |                                                                                                    |
| Light #5         | #5 Wi-Fi Status – No Wi-Fi-                                                       | Check router.                                                                                                    |
|                  | Light flashing red                                                                |                                                                                                    |
|                  |                                                                                   |                                                                                                    |
| Light #5 🔆       | #5 Wi-Fi Status – Wi-Fi Weak –                                                    | Consider using a Wi-Fi extender                                                                                                    |
|                  | Light flashing orange                                                             | Connect EV. Begin charge.         Disconnect the EV connection cable.         Check router.         Check router.         Consider using a Wi-Fi extender to boost the signal.         No Action         Wait for charge.         Wait for charge         Wait for charge         Cancel the remote power setting by pressing button         Cancel the remote power setting by pressing button |
| Light #5         | #5 Wi-Fi Status - Wi-Fi Strong –                                                  | No Action                                                                                                    |
|                  | Light flashing green                                                              |                                                                                                    |
| Light #7 🗱       | #7 Time Delay Light - Delay 2 hours – Light flashing white                        | Wait for charge.                                                                                                    |
| Light #7 🏕       | #7 Time Delay Light - Delay 4 hours – Light flashing white                        | Wait for charge                                                                                                    |
| Light #7 🙀       | #7 Time Delay Light - Delay 6 hours – Light flashing white                        | Wait for charge                                                                                                    |
| Light #7 🗱       | #7 Time Delay Light - Delay 8 hours – Light flashing white                        | Wait for charge                                                                                                    |
| Light #9         | #9 – Touch Sensitive Button – Press Button for 5 seconds to maximize power level. | Cancel the remote power<br>setting by pressing button<br>5 seconds continuously and<br>maximizes Power.                                                                                                    |

| Light State        | Description                                                                      | Solution                                                                      |
|--------------------|----------------------------------------------------------------------------------|-------------------------------------------------------------------------------|
| Faults             |                                                                                  |                                                                               |
| Light #9           | #9 – Touch Sensitive Button – Reset Ground Fault – Press once to reset the unit. | The unit is in a fault state. Press<br>one time to reset the ground<br>fault. |
| Light #4 🔆         | #4 Fault occurring –                                                             | Power cycle/turn breaker off                                                  |
|                    | Light flashing red                                                               |                                                                               |
| Light # 4 🖸        | #4 + #7 (4 hr. delay light) –                                                    | Call Tech Support                                                             |
| Light # 7 🖸        | Lights steady red                                                                |                                                                               |
| Light # 4 🖸        | #4 + #7 (2 hr.+4 hr. delay light) –                                              | Call Tech Support                                                             |
| Light #7 🖸         | Both lights are steady red                                                       |                                                                               |
| Light #4           | #4+ #7 (2 hr. delay light) –                                                     | Call Tech Support                                                             |
| Light # 7          | Fault occurring                                                                  |                                                                               |
|                    | #4+ #7 (2 hr. + 6 hr. delay light) –                                             | Call Tech Support                                                             |
| Light # 4 🔀        | Fault occurring                                                                  |                                                                               |
| Light # 7 🖸        |                                                                                  |                                                                               |
| Light # 4 🔀        | #4+ #7 (2 hr.+ 8 hr. delay light) –                                              | Call Tech Support                                                             |
| Light #7 🖸         | Fault occurring                                                                  |                                                                               |
| Light # 4 🐱        | #4+ #7 (2 hr. + 4 hr. + 6 hr. +8 hr. delay light) –                              | Call Tech Support                                                             |
| Light #7           | Fault occurring                                                                  |                                                                               |
|                    | #4+ #7 (4 hr. delay light) –                                                     | Call Tech Support                                                             |
| Light #4 📉         | Fault occurring                                                                  |                                                                               |
| Light # 7 💭        |                                                                                  |                                                                               |
| Light #4 🔀         | #4+ #/ (4 hr. + 6 hr. delay light) –                                             | Call Tech Support                                                             |
| Light #7 🖸         | Fault occurring                                                                  |                                                                               |
| Light #4           | #4+ #7 (6 hr. delay light) –                                                     | Call Tech Support                                                             |
| Light #7           | Fault occurring                                                                  |                                                                               |
|                    | #4+ #7 (8 hr. delay light) –                                                     | Call Tech Support                                                             |
| Light #4 🔼         | Fault occurring                                                                  |                                                                               |
| Light #7 🎑         |                                                                                  | Call Task Guy and                                                             |
| Light # 4 🇭        | #4+#7 (4 nr. + 6 nr. +8 nr. aeiay light) –                                       | Call Tech Support                                                             |
| Light # 7 💭        |                                                                                  |                                                                               |
| Steady light – 💭   | NOTE:                                                                            |                                                                               |
| Flashing light – 🗱 | Light #1 is the Power Status                                                     | LED.                                                                          |

Touch Senstive Button -

Light #2 is the Car Connected Status LED.

Light #5 is the WI-Fi LED status.

Light #4 is the LED Fault light.

Light #7 is the Time Delay LED Light bar with 2, 4, 6, and 8 hour delay lights – some combination of lights 4 and 7 indicate the fault.

Light #9 is the Touch Sensitive Button.

## **APPENDIX B – Useful Links**

Find the following at: usa.siemens.com/versicharge

- Register your VersiCharge
- Download the VersiCharge Configuration Tool
- Configure your VersiCharge
- VersiCharge Frequently Asked Questions
- Detailed VersiCharge Installation and Operating Manual, as well as all legal and warranty information.

| N I | ataa. |   |
|-----|-------|---|
| IN  | oles  | 5 |

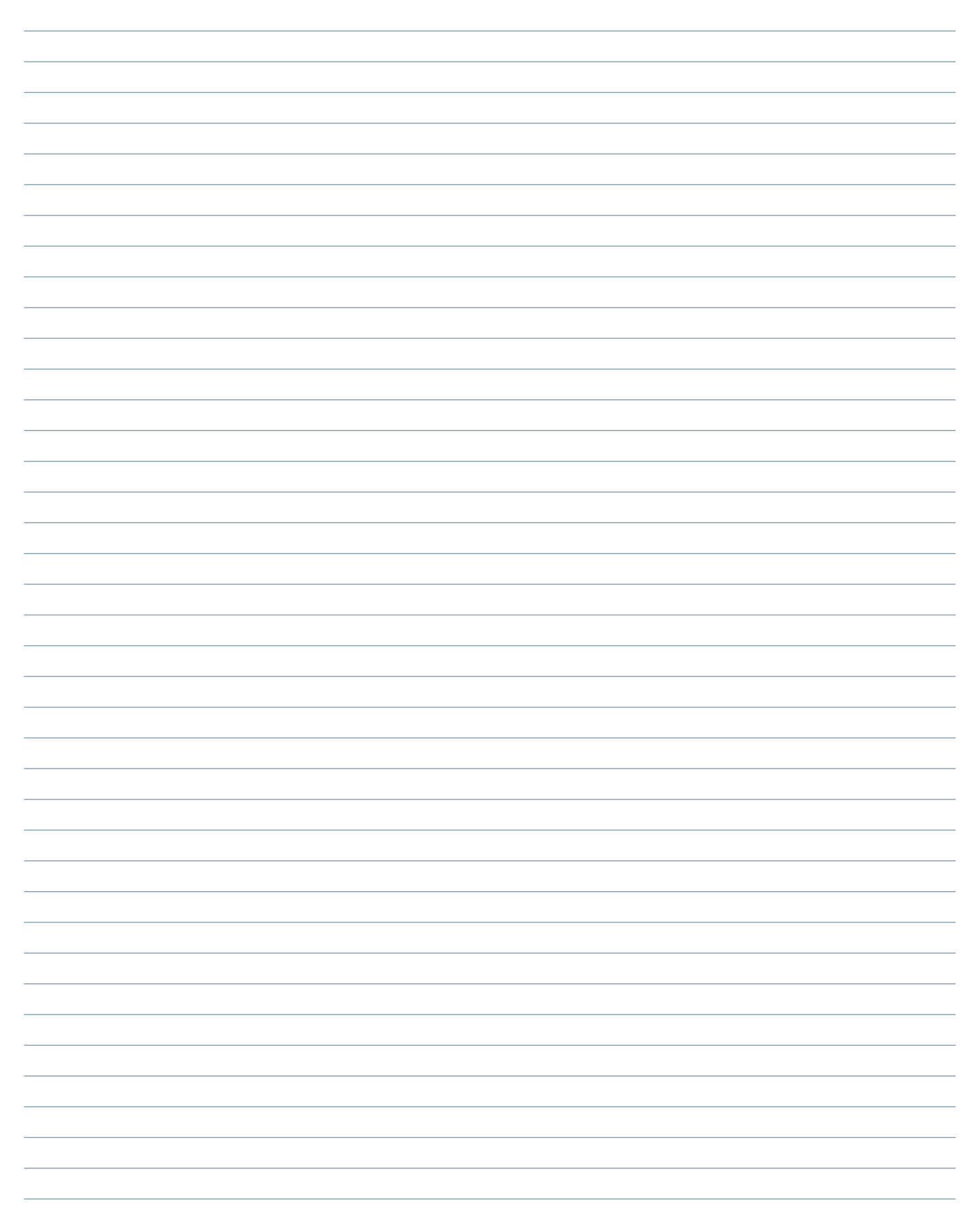

#### Published by Siemens Industry, Inc. 2020

Siemens Industry, Inc. 3617 Parkway Ln. Peachtree Corners, GA 30092

Phone: +1 (800) 333-7421 info.us@siemens.com usa.siemens.com/versicharge Article No. SIDS-T40066-00-4AUS Engineering doc no: R815073 Printed in USA All Rights Reserved © 2020, Siemens Industry, Inc.

The technical data presented in this document is based on an actual case or on as-designed parameters and, therefore, should not be relied upon for any specific application and does not constitute a performance guarantee for any projects. Actual results are dependent on variable conditions. Accordingly, Siemens does not make representations, warranties, or assurances as to the accuracy, currency or completeness of the content contained herein. If requested, we will provide specific technical data or specifications with respect to any customer's particular applications. Our company is constantly involved in engineering and development. For that reason, we reserve the right to modify, at any time, the technology and product specifications contained herein.